## Manual de uso **Pago Express**

Con Pago Express encuentras una experiencia intuitiva que se acomoda a tus preferencias y estilo de vida.

Botón de Pagos Bancolombia

## Conoce el paso a paso de como ingresar y seleccionar recibos en Pago Express

1. Ingresa desde la sucursal virtual o haz clic aquí

2. Una vez ingresas, elige el tipo de **documento de identidad.** 

| Buscar recibo        |                          |  |  |  |
|----------------------|--------------------------|--|--|--|
| Doc. de identidad    | N° Recibo o Autorización |  |  |  |
| CÉDULA CIUDADANÍA    | •                        |  |  |  |
| CARNÉ DIPLOMÁTICO    |                          |  |  |  |
| CÉDULA CIUDADANÍA    |                          |  |  |  |
| CÉDULA DE EXTRANJER  | ría                      |  |  |  |
| DOCUMENTO EXTRANJ    | IERO                     |  |  |  |
| NIT                  |                          |  |  |  |
| NUIP                 |                          |  |  |  |
| PASAPORTE            |                          |  |  |  |
| REGISTRO CIVIL DE NA | CIMIENTO                 |  |  |  |
| TARJETA DE IDENTIDAD | )                        |  |  |  |
| PERMISO ESPECIAL PER | RMANENCIA                |  |  |  |

**3.** Ingresa el **número de identificación,** haz clic en el botón "Ingresar".

| Doc. de Identidad | N° Recibo o Autorizaciór |
|-------------------|--------------------------|
| CÉDULA CIUDADANÍA |                          |
| 1238910456        |                          |
|                   |                          |

También puedes realizar el pago por medio del botón **"N° Recibo o** Autorización", ingresando el número de recibo que deseas pagar.

4. Después de ingresar, selecciona el recibo que deseas cancelar.

**Ten en cuenta:** si tienes recibos en más de dos compañías, identifica el recibo en el botón de la compañía correspondiente.

|   | Seguros de vida | 0           | peraciones |                      |                  |               |
|---|-----------------|-------------|------------|----------------------|------------------|---------------|
|   | Póliza 🕄        | N° Recibo   | Fecha Pago | Descripción          | Saldo del Recibo | Valor a Pagar |
| ~ | BAN101421643    | 10019782243 | 2021-08-20 | Disponible para Pago | \$ 47.223        | \$ 47.223     |
|   |                 |             |            |                      |                  |               |

5. Una vez selecciones el o los recibos, haz clic en "Pagar".

|          | Seguros de vida | O           | peraciones         |                      |                  |               |
|----------|-----------------|-------------|--------------------|----------------------|------------------|---------------|
|          | Póliza 🜖        | N° Recibo   | Fecha Pago         | Descripción          | Saldo del Recibo | Valor a Pagar |
| <b>~</b> | BAN101421643    | 10019782243 | 2021-08-20         | Disponible para Pago | \$ 47.223        | \$ 47.223     |
|          |                 |             |                    |                      | Total a pagar:   | \$ 47.223     |
|          |                 | Medie       | os de pago comunes | ذ 顶 📰 💷              | ຉ 💩 VISA 🦲       | Pagar         |

#### 6. Luego, visualiza el resumen del pago.

Si lo deseas, tienes la opción de **"Inscribir tarjeta de crédito",** la cual te permite registrar tu tarjeta de crédito para realizar el debito automático de tus recibos.

| Resumen de pag   | 0                      |                              |   |
|------------------|------------------------|------------------------------|---|
|                  |                        |                              |   |
| # Recibo         | # Póliza               | Valor                        |   |
| 10019782243      | BAN101421643           | \$ 47.223                    | Û |
|                  | Total a pagar:         | \$ 47.223                    |   |
| No tienes medios | de pagos registrados 📻 | Inscribir tarjeta de crédito | ) |

7. En la parte inferior podrás elegir el medio de pago:

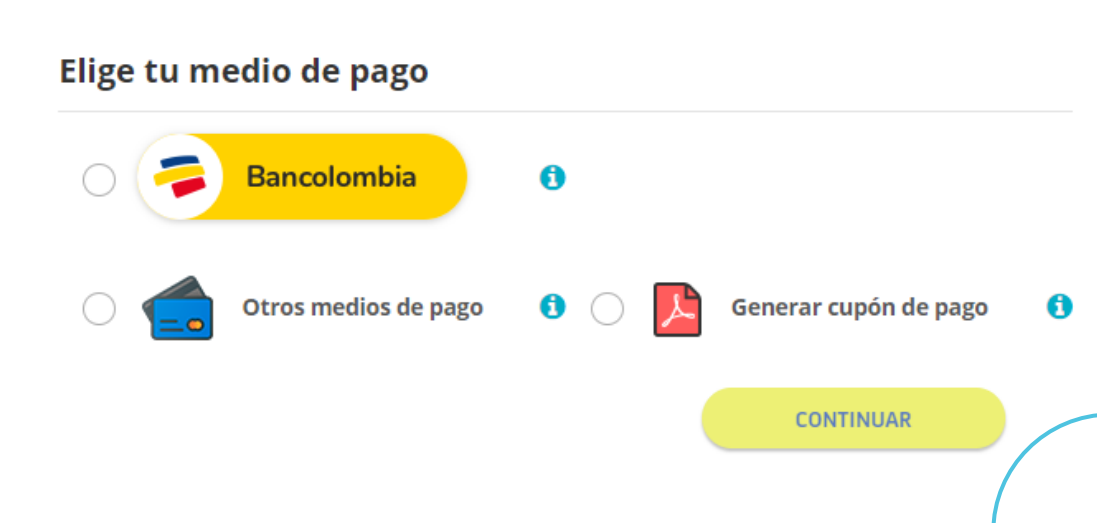

## Botón de Pagos Bancolombia

Puedes realizar tus pagos por montos desde \$1,000 hasta **\$30,000,000** directamente desde **Bancolombia** sin pasar por el botón de pagos en línea PSE, en el siguiente video te explicamos cómo:

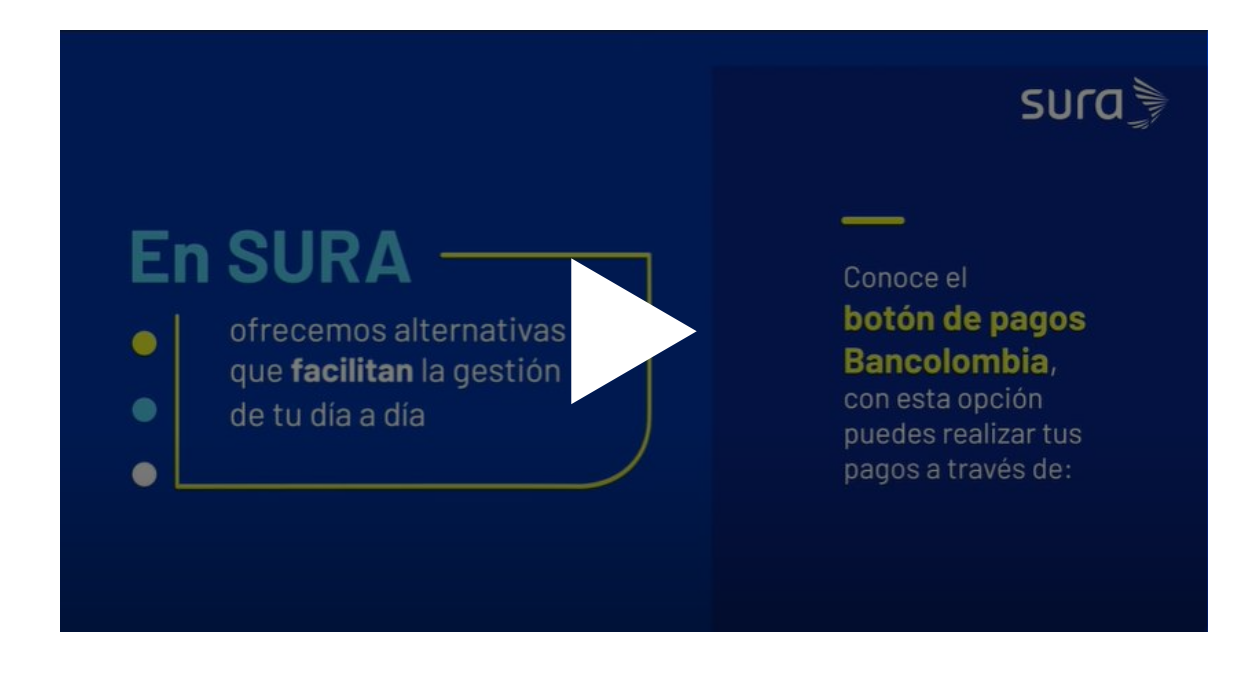

También, puedes conocer el paso a paso, a continuación:

1. Haz clic en el Botón de Pagos Bancolombia y luego en "CONTINUAR":

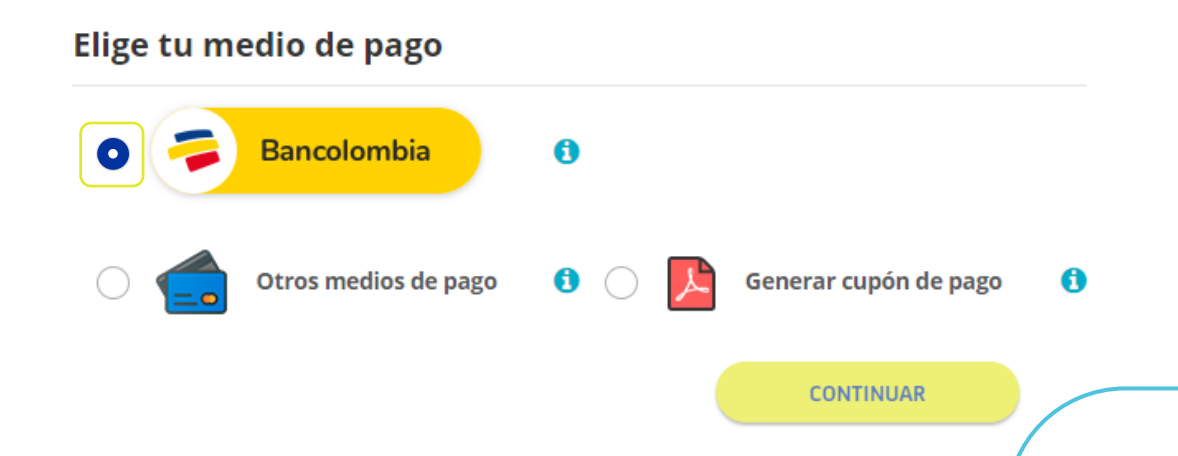

2. Esta opción te redirecciona a la página de Bancolombia, después de visualizar tu resumen de pago, haz clic en **"CONTINUAR".** 

#### Bienvenido a Botón Bancolombia

| Verifica la información del producto antes de iniciar sesión para realizar la<br>transferencia.                               |                                                               |  |  |  |
|----------------------------------------------------------------------------------------------------|---------------------------------------------------------------|--|--|--|
| Comercio<br>SEGUROS DE VIDA SURAMERICANA SA<br>Referencia del producto<br>550125660502<br>Costo de la transacción<br>\$ 0 CDP | Descripción<br>Pago Seguros de vida<br>Valor<br>\$ 47,223 COP |  |  |  |
| Total a transferir \$47,223                                                                                                   |                                                               |  |  |  |
| CANCELAR                                                                                                    | os y condiciones                                              |  |  |  |

# **4.** Verifica nuevamente la información de pago y haz clic en **"TRANSFERIR".**

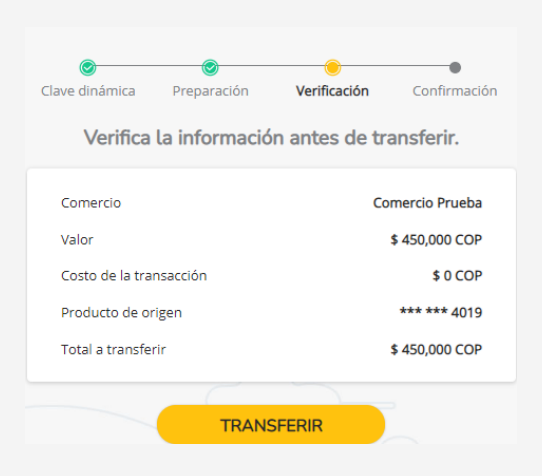

**3.** Ingresa tu usuario, contraseña y clave dinámica, luego haz clic en **"CONTINUAR".** 

| Grupo<br>Bancolombia                                                         |  |  |  |
|------------------------------------------------------------------------------|--|--|--|
| Bienvenido, ingresa el<br>usuario para continuar                             |  |  |  |
| El usuario es el mismo con el que ingresas a la<br>Sucursal Virtual Personas |  |  |  |
| Usuario 201vidaste tu usuario?                                               |  |  |  |
| CONTINUAR                                                                    |  |  |  |
|                                                                              |  |  |  |

**5.** Una vez realizada la transferencia, se confirma tu pago y podrás ver el recibo de pago por medio de Pago Express.

| lave dinámica           | Preparación    | Verificación    | Confirmación           |  |  |
|-------------------------|----------------|-----------------|------------------------|--|--|
| iL                      | a transference | cia fue exitosa | a!                     |  |  |
| Datos de la             | a transferen   | cia             |                        |  |  |
| Estado de la tra        | nsferencia     |                 | Aprobada               |  |  |
| Número de con           | nprobante      | TR              | TRQSgC4pQQDO           |  |  |
| Fecha y hora            |                | 23 Abril        | 23 Abril 2021 17:26:57 |  |  |
| Comercio                |                | Со              | Comercio Prueba        |  |  |
| Referencia del producto |                | 1               | 550105893356           |  |  |
| Valor                   |                |                 | \$ 450,000 COP         |  |  |
| Costo de la transacción |                |                 | \$ 0 COP               |  |  |
| Producto de origen      |                |                 | *** *** 4019           |  |  |
| Total transferido       |                |                 | \$ 450,000 COP         |  |  |

REGRESAR AL SITIO WEB